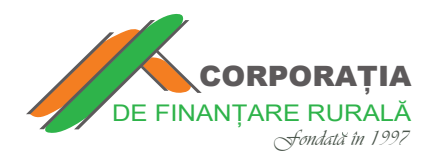

**Ghid** pentru efectuarea plăților prin intermediul platformei Bpay, în regim online la creditele eliberate de **CORPORAȚIA DE FINANȚARE RURALĂ** 

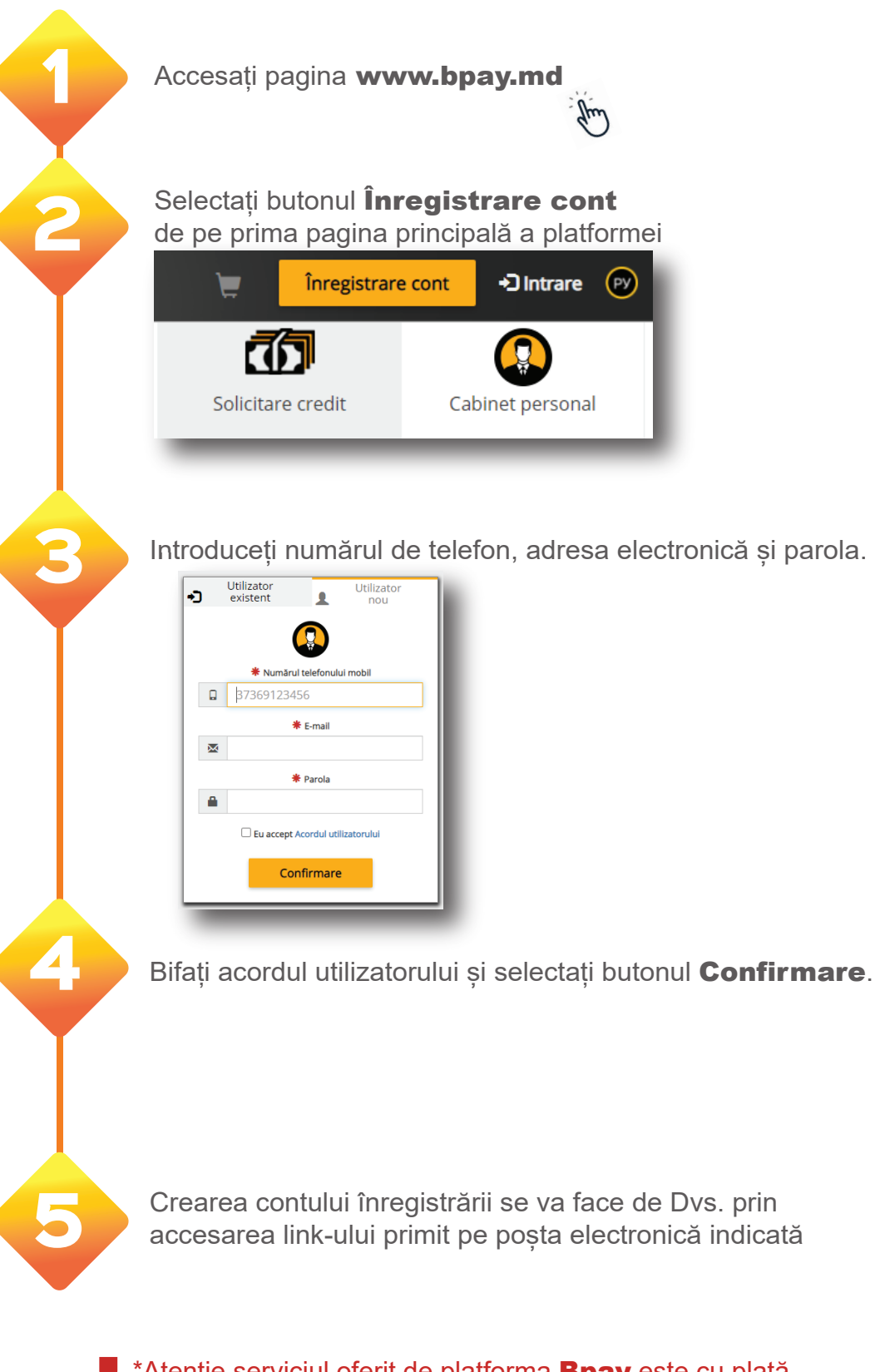

\*Atenție serviciul oferit de platforma **Bpay** este cu plată (se percepe comision de un **1%** din fiecare sumă transferată)

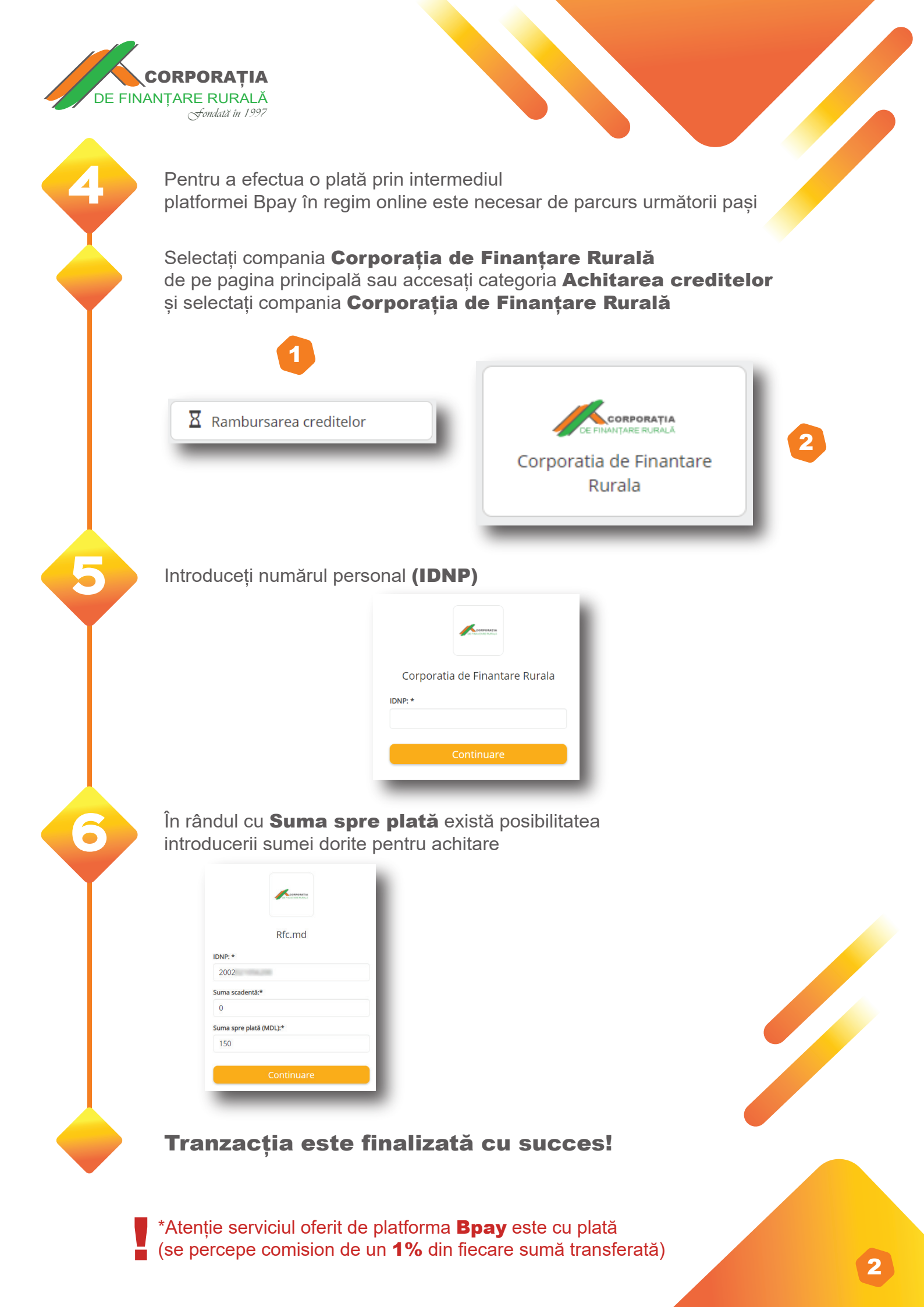